## How to save Word document as PDF?

\*Below instructions are created using a computer with Microsoft Word 2016 and Acrobat Reader already installed. Steps detailed below could be slightly different for other versions of Microsoft Word.

- Step 1 Open the Word document
- Step 2 Click on "File" on the top left hand corner

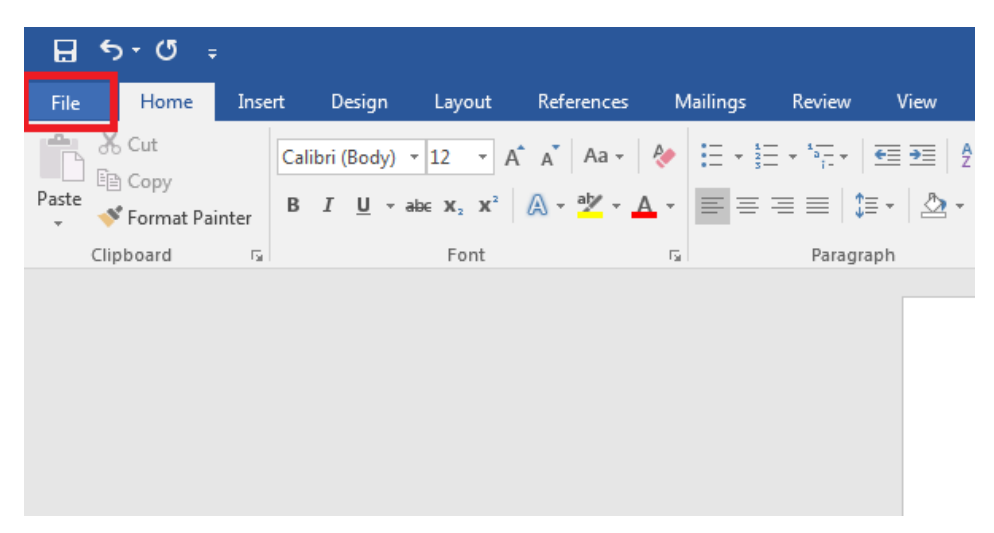

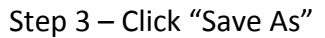

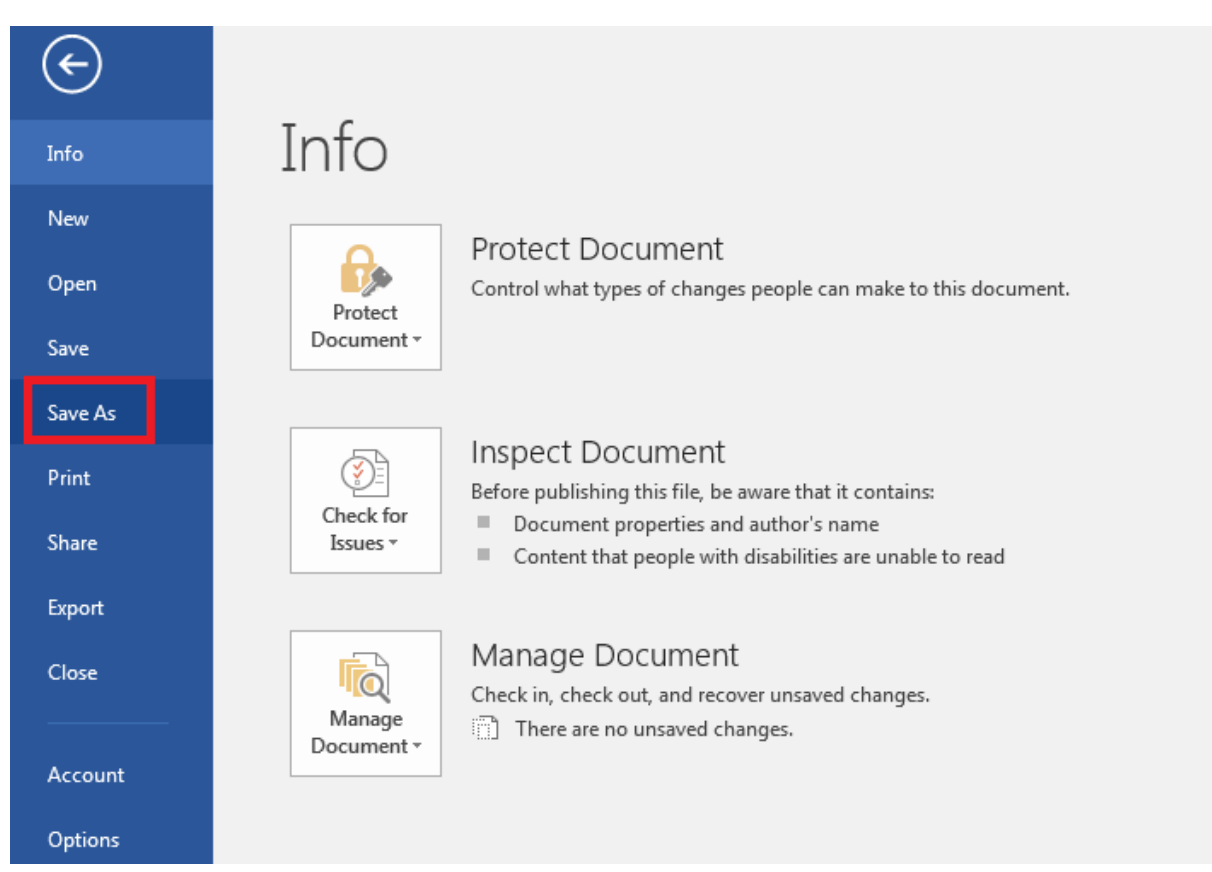

Step 4 – Double click on location where you want to save this file i.e. either "This PC" or "Browse"

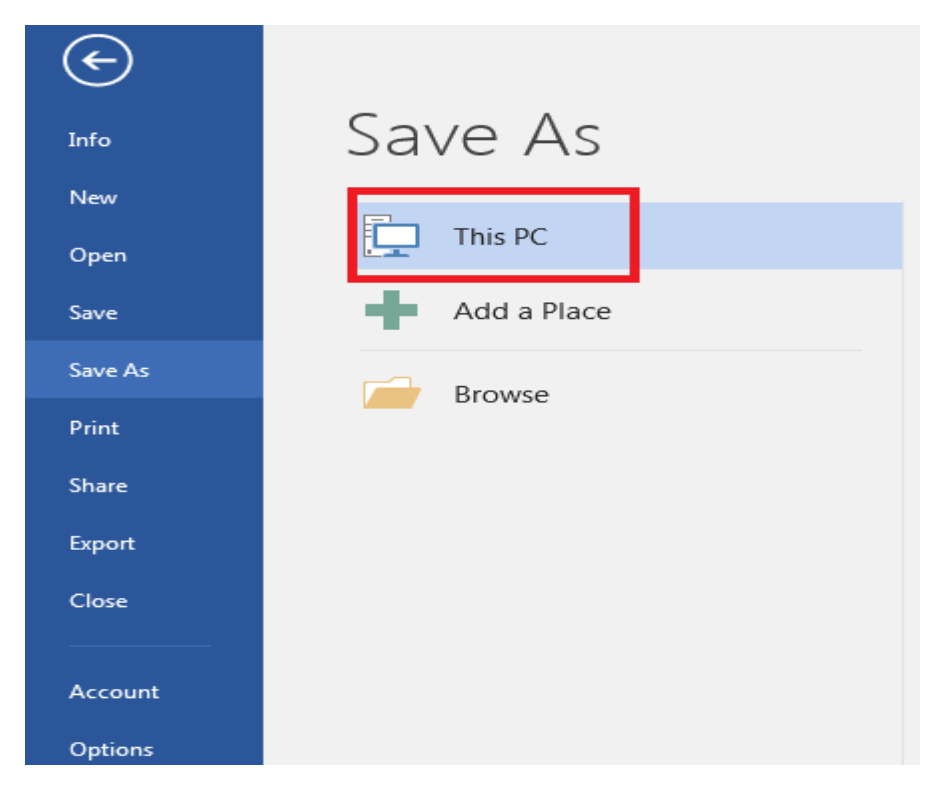

Step 5 – Browse and select the location where you would like to save the document in PDF format. Then click on "Save as type" and select "PDF" from the drop down options.

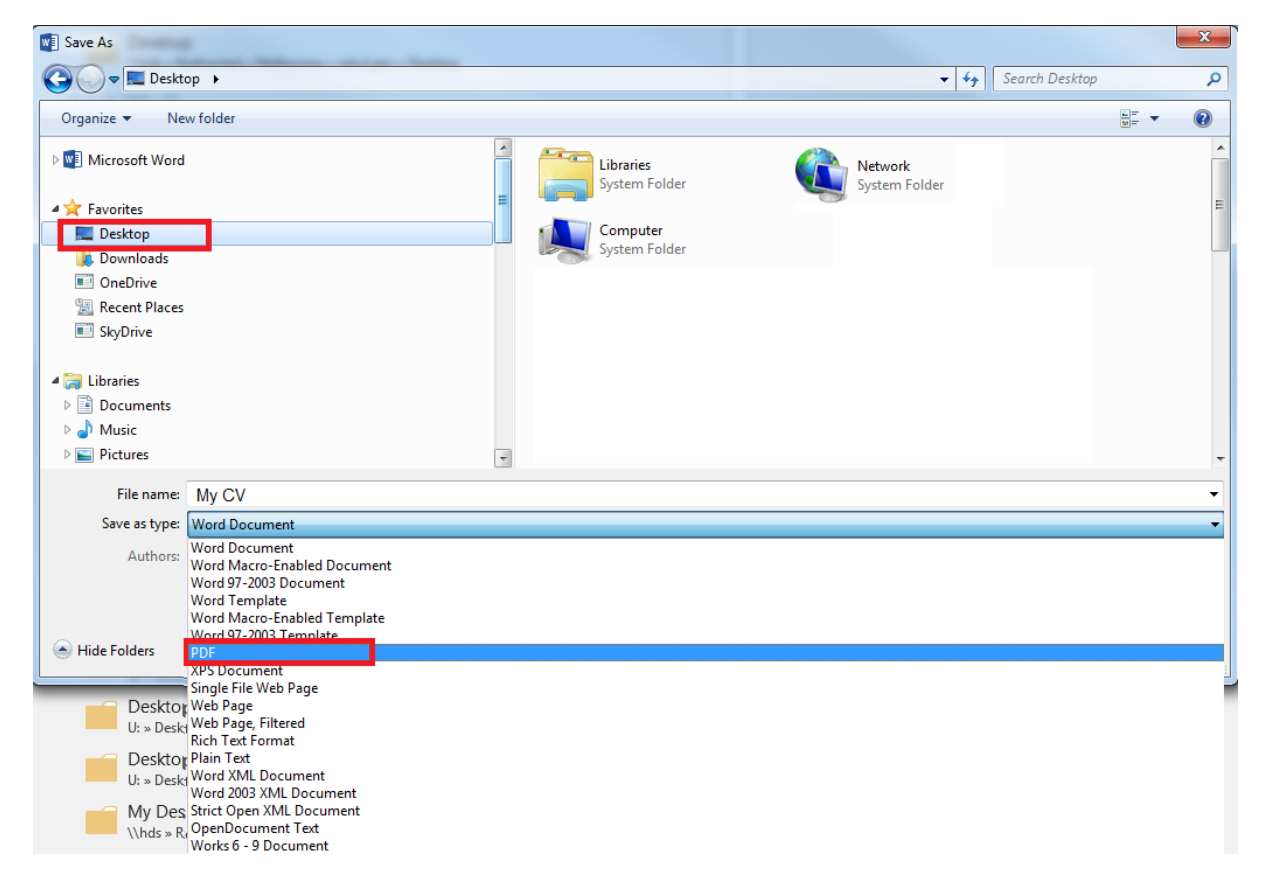

| Save As                                                                                            |                            |                          | ×                       |
|----------------------------------------------------------------------------------------------------|----------------------------|--------------------------|-------------------------|
| 🚱 🗢 🔳 Desktop 🕨                                                                                    |                            |                          | Search Desktop 🔎        |
| Organize 🔻 New folder                                                                              |                            |                          | ₩ <b>₩</b> ₩ <b>₩</b> ₩ |
|                                                                                                    | Libraries<br>System Folder | Network<br>System Folder | E                       |
|                                                                                                    | -                          |                          | -                       |
| File name: My CV                                                                                   |                            |                          | •                       |
| Save as type PDF                                                                                   |                            |                          | •                       |
| Authors:                                                                                           | Tags: Add a tag            | Title: Add a title       |                         |
| Optimize for:  Standard (publishing<br>online and printing)<br>Minimum size<br>(publishing online) | Options                    |                          |                         |
| Hide Folders                                                                                       |                            | Tools 👻                  | Save Cancel             |

## Step 6 – Click on "Save" to save the in PDF format